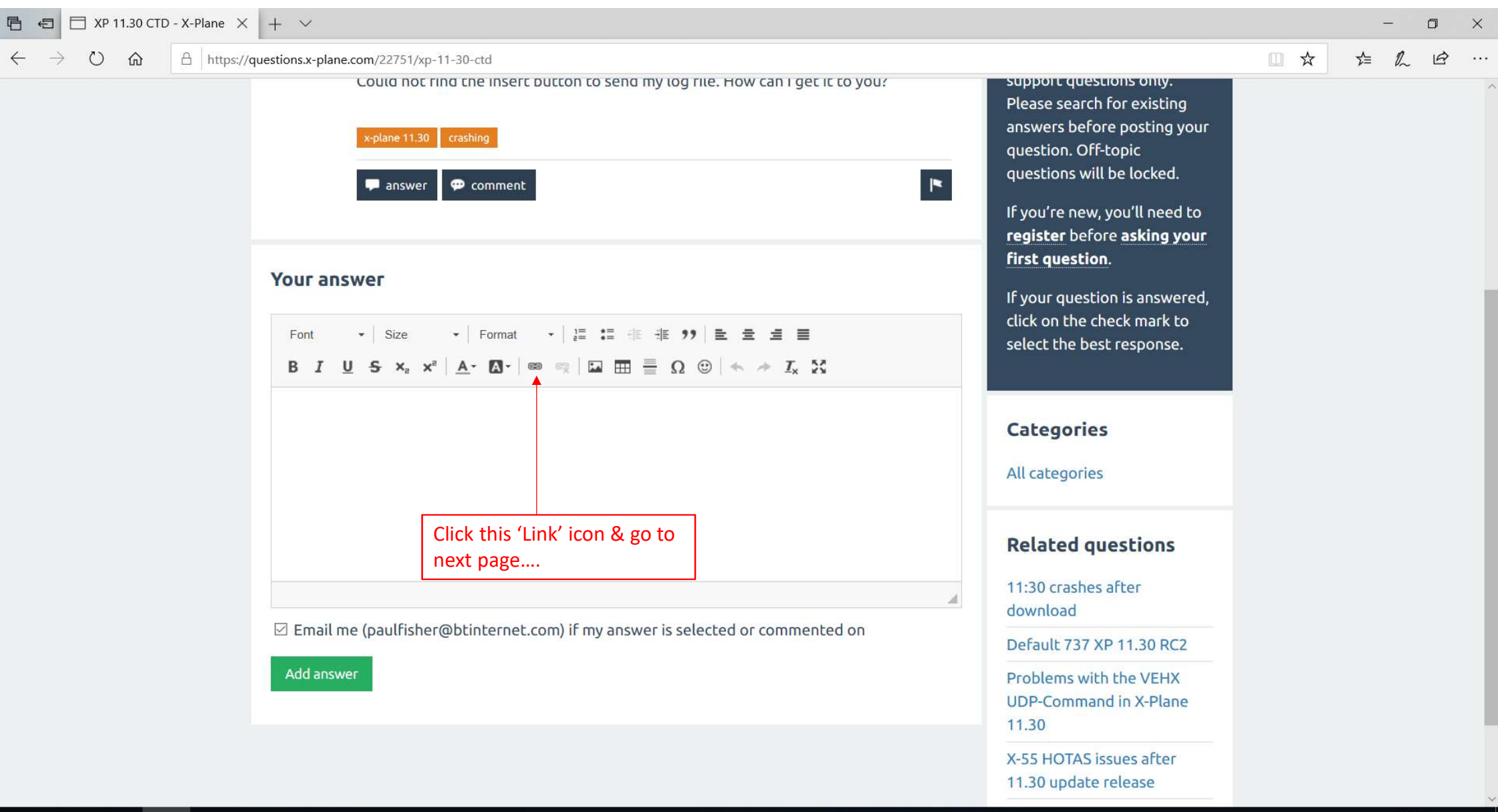

🖶 O 🗄 🤮 🔚 🔯

| E ← XP 11.30 CTD - X-Plane × + ×                                                         |                                                                                                    |                                                                                                    |         | - c                    | ) × |
|------------------------------------------------------------------------------------------|----------------------------------------------------------------------------------------------------|----------------------------------------------------------------------------------------------------|---------|------------------------|-----|
| $\leftrightarrow$ $\rightarrow$ $\circlearrowright$ $\textcircled{a}$ https://questions. | .x-plane.com/22751/xp-11-30-ctd                                                                                                    |                                                                                                    | □ ☆     | te la 1                | ¢   |
|                                                                                          | Could not find the insert button to send my log file. How can i get it to you?         *-plane 11.30         crashing         answer         comment                                                                            | Please search for existing<br>answers before posting your<br>question. Off-topic<br>questions will be locked.<br>If you're new, you'll need to<br><b>register</b> before <b>asking your</b> |         |                        |     |
| You<br>Fo<br>B                                                                           | Link     Upload       ont $\star$ Size $\star$ Norma     Link Info     Target     Upload       I     U     S $\star_a$ $\star^a$ $\Delta_{\star}$ $\Delta_{\star}$ Upload       Send it to the Server     Send it to the Server | First question. If your question is answered, click on the check mark to select the best response. Categories                                                                               |         |                        |     |
|                                                                                          | Click this 'Upload' tab & go<br>to next page                                                                                                    | All categories Related questions 11:30 crashes after                                                                                                    |         |                        |     |
|                                                                                          | OK Cancel                                                                                                    | download                                                                                                    |         |                        |     |
|                                                                                          | main me (padmisher@buntemet.com) in my answer is selected or commented on                                                                                                    | Default 737 XP 11.30 RC2                                                                                                    |         |                        |     |
| Add                                                                                      |                                                                                                    | Problems with the VEHX<br>UDP-Command in X-Plane<br>11.30                                                                                                    |         |                        |     |
|                                                                                          |                                                                                                    | X-55 HOTAS issues after<br>11.30 update release                                                                                                    |         |                        |     |
| 📲 O 🗄 🤤 🔚 🔯 🖡                                                                            |                                                                                                    | R                                                                                                    | へ 솝 🖫 🕬 | ENG 15:46<br>25/01/201 | 9   |

| U 🏠 🗄                                                                             | https://questions.x-plane.com/23161/wh                                                                    | y-is-permision-denied-v                                                                  | when-i-try-to-update                                         | -x-plane-11                        |                     |                                           |                                                             |                                                                         | □ ☆                 | ☆ & | . 1 |
|-----------------------------------------------------------------------------------|----------------------------------------------------------------------------------------------------|------------------------------------------------------------------------------------------|--------------------------------------------------------------|------------------------------------|---------------------|-------------------------------------------|-------------------------------------------------------------|-------------------------------------------------------------------------|---------------------|-----|-----|
|                                                                                   | x-plane 11                                                                                                | update need help                                                                         |                                                              | ~                                  |                     | *                                         | Please sear<br>answers be<br>question. C<br>questions v     | ch for existing<br>fore posting your<br>fff-topic<br>vill be locked.    |                     |     |     |
| n<br>→ ✓ ↑ 📜 > This                                                               | PC > Local Disk (C:) > X-Plane 11 >                                                                       | ~ U                                                                                      | Search X-Plane 11                                            | ^<br>م                             |                     |                                           | If you're ne                                                | w, you'll need to                                                       |                     |     |     |
| ganize • New folder                                                               |                                                                                                    |                                                                                          |                                                              | - 🔳 🕜                              | 1                   | Link                                      | register be                                                 | fore asking your                                                        | ×                   |     |     |
| This PC<br>3 3D Objects<br>Desktop                                                | Name X Plane Technical Airfoil Maker changelog 2.0.2.0                                                    | Date modified<br>04/02/2019 21:32<br>01/09/2018 19:51<br>10/02/2013 17:01                | Type<br>File folder<br>Application<br>Text Document          | Size ^                             | I ≣<br><i>I</i> × X | Link Info                                 | Target                                                      | Upload                                                                  |                     |     |     |
| <ul> <li>Documents</li> <li>Downloads</li> <li>Music</li> <li>Pictures</li> </ul> | <ul> <li>Cycle Dump</li> <li>Data</li> <li>FTX Central 3</li> <li>Log</li> </ul>                          | 03/02/2019 12:09<br>03/02/2019 12:07<br>26/11/2018 11:48<br>03/02/2019 12:11             | Text Document<br>Text Document<br>Shortcut<br>Text Document  | 37 K<br>0 K<br>2 K<br>63 K         |                     | Send it to the Ser                        | ver                                                         |                                                                         | Browse              |     |     |
| Videos Coal Disk (C:) FREECOM HDD ( Music 0) DickSta                              | Very Plane Maker Very Plane Maker Very readme first!!!!! Very X-Plane 11 Installer Very X-Plane Installer | 01/09/2018 19:51<br>10/02/2013 17: <del>15</del><br>10/12/2018 20:32<br>21/12/2018 21:47 | Application<br>Text Document<br>Application<br>Text Document | 7,679 K<br>3 K<br>32,391 K<br>26 K |                     | Click this '<br>Plane Inst<br>root direct | Browse' butt<br>aller Log.txt f<br>tory. When y             | con & find the X<br>file in the X-Pla<br>ou've found the                | <-<br>ne 11<br>e X- |     |     |
|                                                                                   | S X-Plane                                                                                                 | 01/09/2018 19:51                                                                         | Application                                                  | 25,519 K 🗸                         |                     | 'Open' bu                                 | tton. Go to n                                               | ext page                                                                |                     |     |     |
| File name                                                                         | : X-Plane Installer Log                                                                                   | ~                                                                                        | All files                                                    | ~                                  | mmented o           |                                           |                                                             | ок                                                                      | Cancel              |     |     |
| -                                                                                 | _                                                                                                    | _                                                                                        | Open                                                         | Cancel                             |                     |                                           | Trying to u<br>"Read only"<br>denied" err                   | odate to 11.26r2 -<br>' and "Access<br>ors messages                     |                     |     |     |
|                                                                                   |                                                                                                    |                                                                                          |                                                              |                                    |                     |                                           | Why is it wh<br>a flight I am<br>space and t<br>entry missi | nenever I try to do<br>n put in a glider in<br>old to do the re-<br>on? |                     |     |     |
| tions.x-plane.com/23161/w                                                         | why-is-permision-denied-when-i-try-to-upda                                                                | te-x-plane-11                                                                            |                                                              |                                    |                     |                                           | When I try                                                  | to run a flight I                                                       |                     |     |     |

| 🗄 🕣 🖯 Why is Permision Denie              | × + ×                                                                                                    |                                                       |                                                                                                    |                                | -           | ٥  |
|-------------------------------------------|----------------------------------------------------------------------------------------------------|-------------------------------------------------------|----------------------------------------------------------------------------------------------------|--------------------------------|-------------|----|
| ← → O ᢙ ᆸ https                           | s://questions.x-plane.com/23161/why-is-permision-denied-when-i-try-to-update-x-plane-11           x-plane 11         update         need help           Image: state of the state of the state of t | j×.                                                   | Support questions only.<br>Please search for existing<br>answers before posting your<br>question. Off-topic<br>questions will be locked. |                                | ¢ L         | ß  |
|                                           | Your answer       Font     •       Size     •       Normal     •       E     E                                                                                                    | Link<br>Link Info                                     | If you're new, you'll need to<br>register before asking your<br>Target Upload                                                            | ×                              |             |    |
|                                           | B I U S X <sub>2</sub> X <sup>2</sup> <u>A</u> Ω · ∞ ∞ I II III Ω ⊙ ← <i>→ I</i> <sub>x</sub> X                                                                                                    | Upload<br>C:\X-Plane 11\X-Pla<br>Send it to the Serve | ne Installer Log.txt                                                                                                    | Browse                         |             |    |
|                                           |                                                                                                    | Once you<br>last page,<br>Installer Lo<br>Next click  | clicked the 'Open' button<br>the location of the X-Plan<br>og.txt file will be shown he<br>on 'Send it to Server' butt                   | as per<br>e<br>ere.<br>con. Go |             |    |
|                                           | Email me (paulfisher@btinternet.com) if my answer is selected or commented of Add answer                                                                                                    | to next pa                                            | ge о<br>Гrying to update to 11.26г2 -<br>"Read only" and "Access<br>denied" errors messages                                              | Cancel                         |             |    |
| ttps://questions.x-plane.com/23161/why-is | -permision-denied-when-i-try-to-update-x-plane-11                                                                                                    |                                                       | Why is it whenever I try to do<br>a flight I am put in a glider in<br>space and told to do the re-<br>entry mission?                     |                                |             |    |
|                                           |                                                                                                    |                                                       | When I try to run a flight I                                                                                                    | Å ∧ <b>∧</b> ⊑⊣                | (J) ENG 21: | 37 |

| E ← XP 11.30 CTD - X-Plane × + ∨                                                                                                    | - 0 ×                                                                                                    |
|----------------------------------------------------------------------------------------------------|----------------------------------------------------------------------------------------------------|
| ← → Ů ŵ Å https://questions.x-plane.com/22751/xp-11-30-ctd                                                                                                    |                                                                                                    |
| Your answer         Font       •         Size       •         Normal       •         Image: Image:                                                                                                   | If you're new, you'll need to<br>register before asking your<br>first question.<br>If your question is answered,<br>click on the check mark to<br>select the best response.                                                                                                    |
| Once you clicked the 'Send it to Server'<br>button, the 'URL' box will show the unique<br>location of your uploaded X-Plane Installer<br>Log.txt file on the public domain. Then<br>press the 'OK' button. Go to next page<br>■ Email me (paulfisher@btinternet.com) if my answer is selected or commented on<br>Add answer                                                                                                    | k X<br>Link Info Target Upload<br>olay Text<br>c Type<br>RL V<br>tocol URL<br>tp:// V Questions.x-plane.com/?qa=blob&qa_blobid=638093484340                                                                                                    |
| Privacy Policy<br>I C III C IIII C III C IIII C IIII C IIIII C IIII C IIII C IIII C IIII C IIII C IIII C IIII C IIII C IIII C IIII C IIII C IIII C IIII C IIII C IIII C IIII C IIII C IIII C IIII C IIII C IIII C IIII C IIII C IIII C IIII C IIII C IIII C IIII C IIII C IIII C IIII C IIII C IIII C IIIII C IIII C IIII C IIII C IIII C IIIII C IIII C IIII C IIII C IIIII C IIIII C IIII C IIII C IIIII C IIIII C IIII C IIII C IIIII C IIIII C IIII C IIIII C IIIII C IIIII C IIII C IIIII C IIIII C IIIII C IIIIII | OK       Cancel         X-55 HOTAS issues after         11.30 update release         How to pressurize a space         vehicle in x-plane 11 v11.30         Snow Theme by Q2A Market         Snow Theme by Q2A Market         R       A Image Days Days         P       (1) ENG       15:58<br>25/01/2019 |

| E ← Why is Permision Denie × + ∨                                                                                                    |                                                                                                    |         | -     | · C               | ) ×  |
|----------------------------------------------------------------------------------------------------|----------------------------------------------------------------------------------------------------|---------|-------|-------------------|------|
| ← → ひ ⋒ A https://questions.x-plane.com/23161/why-is-permision-denied-when-i-try-to-update-x-plane-11                                                                                                    |                                                                                                    | □ ☆     | z∕≡   | h                 | e    |
| x-plane 11 update     need help     need help     answer     comment                                                                                                    | Please search for existing<br>answers before posting your<br>question. Off-topic<br>questions will be locked.                                                                                     |         |       |                   | ~    |
| Your answer         Font       •       Size       •       Normal       •       Image: Image: Im | If you're new, you'll need to<br><b>register</b> before <b>asking your</b><br><b>first question</b> .<br>If your question is answered,<br>click on the check mark to<br>select the best response. |         |       |                   |      |
| http://questions.x-plane.com/?qa=blob&qa_blobid=10371591057681509296<br>The URL uploaded file location will then be                                                                                                    | <b>Categories</b><br>All categories                                                                                                    |         |       |                   |      |
| Indeed in your Answer box so that others can click on it and see the X-Plane Installer Log.txt file within the X-Plane Q&A. ✓ Email me (paulfisher@btinternet.com) if my answer is selected or commented on Add answer                                                                                                    | Related questions<br>X-Plane 11 (Version: 11.05) -<br>Trying to update to 11.26r2 -<br>"Read only" and "Access<br>denied" errors messages<br>Why is it whenever I try to do                       |         |       |                   |      |
|                                                                                                    | a flight I am put in a glider in<br>space and told to do the re-<br>entry mission?<br>When I try to run a flight I                                                                                |         |       |                   |      |
| 📲 O 🛱 🧲 🥽 🔯 😰                                                                                                    | <del>بر</del>                                                                                                    | へ 🌰 🎞 🕬 | ENG 0 | 21:44<br>4/02/201 | 19 🛃 |